## 1.簡易検索

検索キーワードによる検索

調べたい文字列(キーワード)を自由に入力してください。 そのキーワードが含まれるすべての法人文書ファイルが検索 できます。

タイトルによる検索

法人文書ファイルの名称に含まれる文字列(キーワード)を 入力して検索ができます。

## 2.詳細検索

| 【文書分類】    | 法人文書ファイルは、文書分類基準『大分類 中分類     |
|-----------|------------------------------|
|           | 小分類』に従って分類されています。            |
| (大分類)     | ・大分類、中分類、小分類のどれか1つだけでも検索は    |
| (中分類)     | できます。                        |
| (小分類)     | ・大分類、中分類、小分類を組み合わせて検索するとき    |
|           | は、文書分類基準に従って項目を選択してください。     |
|           | 異なる組み合わせでは検索ができません。          |
| 【作成日】     | 法人文書ファイルの作成日を範囲指定して検索ができま    |
|           | す。                           |
|           | ・年、月、日を選択できます。               |
|           | ・表示は暦年(1月1日から12月31日まで)になっ    |
|           | ています。                        |
|           | ・宇宙航空研究開発機構(以下「機構」という。)の事業   |
|           | 年度はその年の4月1日から翌年の3月31日までで     |
|           | す。                           |
| 【保存期間満了日】 | 法人文書ファイルの保存期間満了日を範囲指定して検索    |
|           | できます。                        |
| 【保有年限】    | 法人文書ファイルの保存期間を指定して検索ができま     |
|           | す。                           |
|           | ・保存期間は、1年、3年、5年、10年、30年、そ    |
|           | の他の6段階です。                    |
|           | ・「その他」とは、機構の規定にかかわらず、法令等によ   |
|           | り保存期間が定められているもの等です。          |
| 【タイトル】    | 法人文書ファイルの名称に含まれる文字列( キーワード ) |
|           | を入力して検索ができます。                |
| 【担当部署】    | 法人文書ファイルの担当部署を選択して検索ができま     |
|           | す。                           |

## 3.分類から探す

文書分類基準大分類から検索します。

## 4.検索結果がゼロになってしまう時は

キーワードその他の検索条件は、必ず1つは指定してください。 何も指定しないと検索ができません。 検索条件を多くすると結果がゼロになることがあります。検索 条件を少なくしてやり直してみてください。